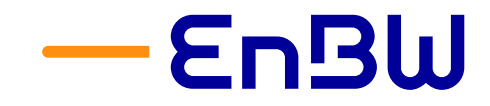

# Anleitung für Lieferanten zum Onboarding im EnBW-Einkaufsportal

Version: 3.0 / 10.02.2025 Autor Thomas Fleuchaus EnBW Energie Baden-Württemberg AG Schelmenwasenstraße 15 70567 Stuttgart

•

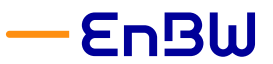

Anleitung für Lieferanten zum Onboarding im EnBW-Einkaufsportal

# Inhalt

| 1        | Selbstregistrierung                              |            |
|----------|--------------------------------------------------|------------|
| 1.1      | Selbstregistrierung                              | 3          |
| 1.2      | Prüfung İhrer Vorstellung                        | 4          |
|          |                                                  |            |
| 2        | Erstmalige Registrierung mit der Einladungs-Mail | 6          |
| 2.1      | Login und Passwortänderung                       | 7          |
| 2.1.1    | Allgemeine Nutzungsbedingungen                   | 9          |
| 2.1.2    | Ihre Startseite                                  |            |
| 2.2      | Lieferantenregistrierung / Lieferantenanlage     |            |
| 3        | Ibro Lioforantonkontakto                         | 12         |
| <b>J</b> |                                                  | ۲ <u>۲</u> |
| 3.1      | Weitere Kolleg*innen ninzufügen oder entfernen   |            |
| 3.2      | Die Rollen Ihrer Kolleg*innen                    |            |
| 4        | Produktportfolio und Liefergebiet                | 14         |

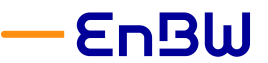

Anleitung für Lieferanten zum Onboarding im EnBW-Einkaufsportal

### 1 Selbstregistrierung

Neue Lieferanten, die ein Interesse an der Zusammenarbeit mit der EnBW haben, können Sich über unser Einkaufsportal selbst registrieren und vorstellen.

#### 1.1 Selbstregistrierung

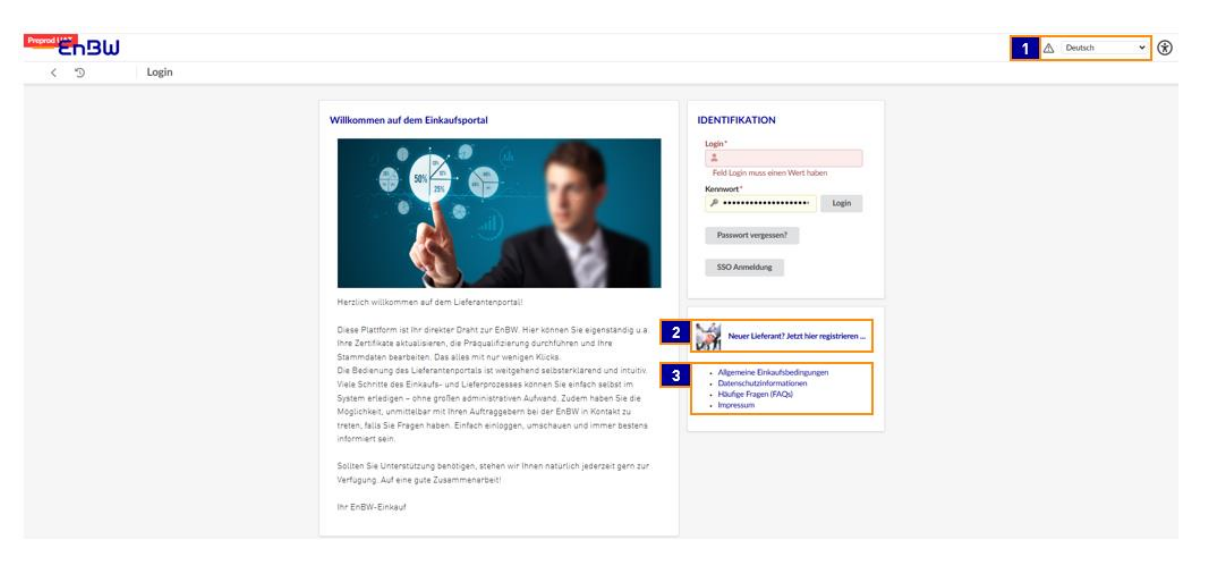

- (1) Bitte wählen Sie Ihre Sprache
- (2) Hier geht es zur Selbstregistrierung
- (3) Wichtige Informationen für die Zusammenarbeit mit der EnBW AG

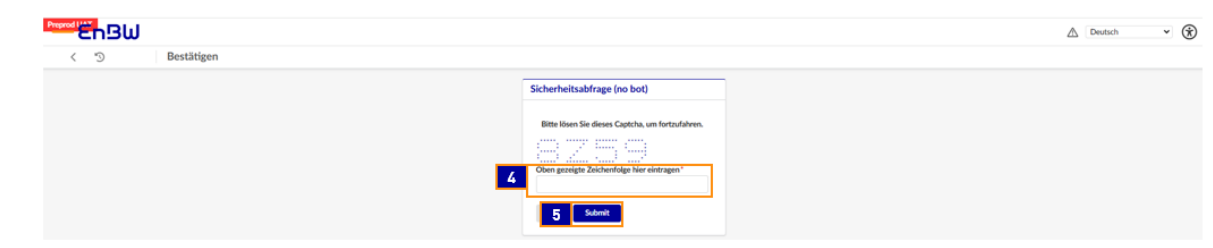

- Bitte beantworten Sie die Sicherheitsabfrage
- (5) Und senden diese ab

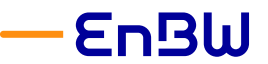

Anleitung für Lieferanten zum Onboarding im EnBW-Einkaufsportal

| En BW                                                                                                    |                                                                                                    |                                                                                                    |                                                                                                    |                                                                                                    |
|----------------------------------------------------------------------------------------------------|----------------------------------------------------------------------------------------------------|----------------------------------------------------------------------------------------------------|----------------------------------------------------------------------------------------------------|----------------------------------------------------------------------------------------------------|
| < "S Lieferanterworstellung                                                                                                    | \$                                                                                                    | 8 B Antrag absender                                                                                                    | Abbrechan                                                                                                    |                                                                                                    |
| Z Unterm                                                                                                    | ehmensdaten                                                                                                    |                                                                                                    | elfen Sie uns, ihr Unternehmen zu identifizieren                                                                                                    | Sicherheitsabfrage (no bot)                                                                                                    |
| Contraction of the second second seco | ante control                                                                                                    |                                                                                                    | nutratever-ID*                                                                                                    |                                                                                                    |
| Tell Tv                                                                                                    | rmenname muss einen Wert haben                                                                                                    |                                                                                                    | Feld Umsatzsteuer-ID muss einen Wert haben                                                                                                    | Oben gezeigte Zeichenfolge Nier eintragen *                                                                                                    |
| Gearlisch                                                                                                    | whateen *                                                                                                    | D                                                                                                    | uns                                                                                                    | Chert geneligte Zickberefülge Ner einstragen                                                                                                    |
| Febl Ge<br>Zugehörig                                                                                                    | esellischaftsform muss einen Wiert haben<br>gließ zu Konzemgruppe                                                                                                    |                                                                                                    |                                                                                                    | a                                                                                                    |
| EMd                                                                                                    |                                                                                                    |                                                                                                    |                                                                                                    |                                                                                                    |
|                                                                                                    |                                                                                                    |                                                                                                    |                                                                                                    |                                                                                                    |
| Fait la                                                                                                    | annen                                                                                                    |                                                                                                    |                                                                                                    |                                                                                                    |
|                                                                                                    |                                                                                                    |                                                                                                    |                                                                                                    |                                                                                                    |
| Adress                                                                                                    | e<br>Nati                                                                                                    | K                                                                                                    | iontaktdaten                                                                                                    | Kommentare<br>Liefergebiete                                                                                                    |
| Kanesa                                                                                                    |                                                                                                    |                                                                                                    | Feld Womanie muss einen Wert haben                                                                                                    | Westermann (Westermann Charles (Meldels and                                                                                                    |
| Stratte @<br>Eine Au                                                                                                    | Haussumer                                                                                                    | -<br>-                                                                                                    | advane*                                                                                                    | Contracting and a second second secon |
| Feld St<br>Adresson                                                                                                    | rate muss einen Wert haben Erkil Hausen<br>einen Wert -                                                                                                    | Lobes                                                                                                    | Feld Nachname muss einen Wiert haben                                                                                                    | ren warengruppe / wurengruppen Chalter / MainChalter muss einen Wert ha<br>Kansmentar                                                                                                    |
|                                                                                                    | ar or                                                                                                    |                                                                                                    | Mar .                                                                                                    |                                                                                                    |
| Perbella                                                                                                    | atheitzeh mas einen Wert haben Egit für werte einen Mart kohen                                                                                                    | R.                                                                                                    | rme sime musis ellen Wert haben<br>prowert*                                                                                                    |                                                                                                    |
| Fact Po                                                                                                    | PRO UNI MUSI RININ YVET NUDER                                                                                                    |                                                                                                    | Feld Kennwort muss einen Wiert haben                                                                                                    |                                                                                                    |
| Feld La                                                                                                    | nd muss einen Wert huben                                                                                                    |                                                                                                    | ennwort bestäfigen *                                                                                                    |                                                                                                    |
| Postbox                                                                                                    | Postach PLZ                                                                                                    | E Långengrad                                                                                                    | Feld Kennwort bestätigen muss einen Wert haben<br>Posswort sollte übereinstimmen                                                                                                    |                                                                                                    |
| Postlach                                                                                                    | Ovt Postfach Land                                                                                                    | d Breitengrad                                                                                                    | <ul> <li>uss nervivort musi mindestens 1 groß geschriebenen Buchstaben i<br/>Das Kennwort muss mindestens 1 Kleinbuchstaben enthalben.</li> <li>Das Kennwort muss mindestens 1 Ziffer(n) enthalben.</li> </ul> | entranen.                                                                                                    |
| Postfach                                                                                                    | RZ                                                                                                    |                                                                                                    | Das Kennwort muss mindestens 1 Sonderzeichen enthalten.     Das Kennwort muss mindestens 14 Zeichen lang sein.     Das Kennecht muss sich vom altradim unterschei <sup>1-1-1</sup>                             |                                                                                                    |
| Senden den Antrag<br>Danach erhalten S                                                                                                    | ie 2. Sicherheitsabfrag<br>j ab.<br>ie online folgende Mel                                                                                                    | ge und<br>Idung                                                                                                    |                                                                                                    |                                                                                                    |
| Senden den Antrag<br>Danach erhalten S                                                                                                    | ie 2. Sicherheitsabfrag<br>j ab.<br>ie online folgende Mel                                                                                                    | ge und<br>Idung<br>Vertiet to to total a de determinant                                                                                                    | net net folder.                                                                                                    |                                                                                                    |
| Senden den Antrag<br>Danach erhalten S                                                                                                    | ie 2. Sicherheitsabfrag<br>g ab.<br>ie online folgende Mel                                                                                                    | ge und<br>dung<br>Lung<br>Market of the second of the second<br>to the second of the second of the second<br>to the second of the second of the second<br>to the second of the second of the second<br>to the second of the second of the second<br>to the second of the second of the second<br>to the second of the second of the second<br>to the second of the second of the second of the second<br>to the second of the second of the                                                                                                    | ner net Delfer<br>Marier zu Zussensenskelt mytlen,<br>Marier jung er Stud.                                                                                                    |                                                                                                    |
| Zusätzlich erhalter                                                                                                    | ie 2. Sicherheitsabfrag<br>g ab.<br>ie online folgende Mel<br><br>n Sie folgende Mail:                                                                                                    | ge und<br>Idung<br>Dec to to to transmission<br>Dec to to to transmission<br>Dec to to the transmission<br>Dec to the transmission<br>Dec to the                                                                                                    | san an Euleya<br>Marin ya Zaunamandat engelan,<br>Marin ya Engel ya E Kudi                                                                                                    |                                                                                                    |
| Senden den Antrag<br>Danach erhalten S<br>Collecterererererererererererererererererere                                                                                                    | ie 2. Sicherheitsabfrag<br>g ab.<br>ie online folgende Mel<br>sterfrau,                                                                                                    | ge und<br>dung<br>Urgenseiten<br>Der Statenseiten<br>Der Statenseiten                                                                                                    | net net folget<br>Marine zur Zussensmachtet espisan.<br>Neuen gunt gan E Mill                                                                                                    |                                                                                                    |
| Zusätzlich erhalter<br>Sehr geehrte(r) Franz Mus                                                                                                    | ie 2. Sicherheitsabfrag<br>g ab.<br>ie online folgende Mel<br>sterfrau,<br>ellung in unserem Lieferantenpo                                                                                                    | ge und<br>Idung<br>De terester<br>De terester<br>De te | san ang Loging<br>Maning yang Juang mang dina gang ang Katala<br>Maning yang pang Katala                                                                                                    |                                                                                                    |
| Zusätzlich erhalter<br>Sehr geehrte(r) Franz Mus<br>vielen Dank für Ihre Vorste<br>Mit dieser E-Mail möchter                                                                                                    | ie 2. Sicherheitsabfrag<br>g ab.<br>ie online folgende Mel<br>sterfrau,<br>ellung in unserem Lieferantenpo<br>n wir Ihnen mitteilen, dass die vo                                                                                                    | ge und<br>Idung<br>Understellen understellen<br>Understellen understellen<br>Derstellen<br>om Ihnen in unsererr<br>Kenntnig genomen                                                                                                    | nn portal eingegebener                                                                                                    | n Daten bei uns eingegangen s                                                                                                    |
| Zusätzlich erhalten<br>Sehr geehrte(r) Franz Mus<br>vielen Dank für Ihre Vorste<br>Mit dieser E-Mail möchter<br>haben Ihr Interesse an ein<br>Unser Team wird sich in d                                                                                                    | ie 2. Sicherheitsabfrag<br>g ab.<br>ie online folgende Mel<br>sterfrau,<br>ellung in unserem Lieferantenpo<br>n wir Ihnen mitteilen, dass die vo<br>ner Zusammenarbeit mit uns zu<br>len kommenden Tagen intensiv o                                                                                                    | ge und<br>Idung<br>Understellen<br>Understellen<br>Understellen<br>Schlausseinen<br>damit auseinanderst                                                                                                    | n Portal eingegebener<br>nen und werden Ihre A<br>setzen, um sicherzust                                                                                                    | n Daten bei uns eingegangen s<br>Ingaben nun sorgfältig prüfen.<br>:ellen, dass wir ein vollständig                                                                                                    |
| Senden den Antrag<br>Danach erhalten S<br>Danach erhalten S<br>Sengeehrte(r) Franz Mus<br>vielen Dank für Ihre Vorste<br>Mit dieser E-Mail möchter<br>haben Ihr Interesse an ein<br>Unser Team wird sich in d<br>Ihren Unternehmen erhal                                                                                                    | ie 2. Sicherheitsabfrag<br>g ab.<br>ie online folgende Mel<br>sterfrau,<br>ellung in unserem Lieferantenpo<br>n wir Ihnen mitteilen, dass die vo<br>ner Zusammenarbeit mit uns zu<br>len kommenden Tagen intensiv o<br>ten. Sollten während der Prüfun                                                                                                 | ge und<br>Idung<br>Understellen<br>Understellen<br>Under                                        | m Portal eingegebener<br>hen und werden Ihre A<br>setzen, um sicherzust<br>uftreten, werden wir u                                                                                                    | n Daten bei uns eingegangen s<br>ngaben nun sorgfältig prüfen.<br>tellen, dass wir ein vollständig<br>ns gerne mit Ihnen in Verbindu                                                                                                    |
| Senden den Antrag<br>Danach erhalten S<br>Danach erhalten S<br>Senden den Antrag<br>Danach erhalten S<br>Sehrgeehrte(r) Franz Mus<br>vielen Dank für Ihre Vorste<br>Mit dieser E-Mail möchter<br>haben Ihr Interesse an ein<br>Unser Team wird sich in d<br>Ihren Unternehmen erhal<br>Bitte haben Sie Verständr<br>Möglichkeit einer potenzi                                                                                                    | ie 2. Sicherheitsabfrag<br>g ab.<br>ie online folgende Mel<br>sterfrau,<br>ellung in unserem Lieferantenpo<br>n wir Ihnen mitteilen, dass die vo<br>ner Zusammenarbeit mit uns zu<br>len kommenden Tagen intensiv o<br>ten. Sollten während der Prüfun<br>nis dafür, dass die Prüfung Ihrer I<br>ellen Zusammenarbeit.                                 | ge und<br>Idung<br>Urbane to be research of the second<br>December of the second of the second<br>of the second of the second of the second<br>of the second of the second                                                                                                    | m Portal eingegebener<br>hen und werden Ihre A<br>setzen, um sicherzust<br>uftreten, werden wir u<br>ge Zeit in Anspruch ne                                                                                    | n Daten bei uns eingegangen s<br>Ingaben nun sorgfältig prüfen.<br>Itellen, dass wir ein vollständig<br>Ins gerne mit Ihnen in Verbindu                                                                                                    |
| Senden den Antrag<br>Danach erhalten S<br>Senden den Antrag<br>Danach erhalten S<br>Sehr geehrte(r) Franz Mus<br>vielen Dank für Ihre Vorste<br>Mit dieser E-Mail möchter<br>haben Ihr Interesse an ein<br>Unser Team wird sich in d<br>Ihren Unternehmen erhal<br>Bitte haben Sie Verständr<br>Möglichkeit einer potenzie<br>Freundliche Grüße                                                                                                    | ie 2. Sicherheitsabfrag<br>g ab.<br>ie online folgende Mel<br>www<br>n Sie folgende Mail:<br>sterfrau,<br>ellung in unserem Lieferantenpo<br>n wir Ihnen mitteilen, dass die vo<br>ner Zusammenarbeit mit uns zur<br>len kommenden Tagen intensiv o<br>ten. Sollten während der Prüfun<br>nis dafür, dass die Prüfung Ihrer i<br>ellen Zusammenarbeit. | ge und<br>Idung<br>Urbane<br>Der bei bei einen eine der beiden<br>Der beiden eine der beiden<br>Der beiden eine der beiden eine<br>Der beiden eine der beiden eine der<br>Der beiden eine der beiden eine der<br>damit auseinanderen<br>ge weitere Fragen au<br>Informationen einig                                                                                                    | m Portal eingegebener<br>hen und werden Ihre A<br>setzen, um sicherzust<br>uftreten, werden wir u<br>ge Zeit in Anspruch ne                                                                                    | n Daten bei uns eingegangen s<br>ngaben nun sorgfältig prüfen.<br>tellen, dass wir ein vollständig<br>ns gerne mit Ihnen in Verbindu<br>thmen kann. Wir freuen uns au                                                                                                    |
| Senden den Antrag<br>Danach erhalten S<br>Senden der Antrag<br>Danach erhalten S<br>Sehrgeehrte(r) Franz Mus<br>vielen Dank für Ihre Vorste<br>Mit dieser E-Mail möchter<br>haben Ihr Interesse an ein<br>Unser Team wird sich in d<br>Ihren Unternehmen erhal<br>Bitte haben Sie Verständr<br>Möglichkeit einer potenzie<br>Freundliche Grüße<br>EnBW-Einkauf                                                                                                    | ie 2. Sicherheitsabfrag<br>g ab.<br>ie online folgende Mel<br>were<br>n Sie folgende Mail:<br>sterfrau,<br>ellung in unserem Lieferantenpo<br>n wir Ihnen mitteilen, dass die vo<br>ner Zusammenarbeit mit uns zu<br>len kommenden Tagen intensiv o<br>ten. Sollten während der Prüfun<br>nis dafür, dass die Prüfung Ihrer i<br>ellen Zusammenarbeit. | ge und<br>Idung<br>Urbane to be research of the second<br>December of the second of the second<br>of the second of the second of the second<br>of the second of the second of the second<br>of the second of the second of the second of the second<br>of the second of the second of the second of the second<br>of the second of the second                                                                                                    | m Portal eingegebener<br>hen und werden Ihre A<br>setzen, um sicherzust<br>uftreten, werden wir u<br>ge Zeit in Anspruch ne                                                                                    | n Daten bei uns eingegangen s<br>Ingaben nun sorgfältig prüfen.<br>Rellen, dass wir ein vollständig<br>Ins gerne mit Ihnen in Verbindu<br>Ihmen kann. Wir freuen uns au                                                                                                    |

### 1.2 Prüfung Ihrer Vorstellung

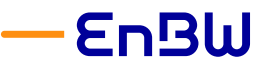

Anleitung für Lieferanten zum Onboarding im EnBW-Einkaufsportal

Erfahrungsgemäß kann die Prüfung Ihrer Vorstellung einige Tage dauern. Im Falle einer positiven Prüfung erhalten Sie folgende Mail

Sehr geehrte(r) Franz Musterfrau,

Herzlich Willkommen auf unserem EnBW Lieferantenportal! Wir möchten Sie darüber informieren, dass die Registrierung Ihres Unternehmens Muster GmbH erfolgreich war. Über folgenden Link können Sie ihre Daten in unserem EnBW Lieferantenportal überprüfen und ggf. Änderungen vornehmen: https://env04pre.ivalua.app/buyer/enbw/prepevol12/c2yd3/page.aspx/de/usr/login Ihr Loginname entspricht Ihrer E-Mailadresse. Im Feld Passwort wird das bei der Registrierung angegebene Passwort benötigt. Falls erforderlich, steht Ihnen die Option "Passwort vergessen" im Anmeldefenster zur Verfügung. Nach erfolgreichem Login in unserem EnBW Lieferantenportal, haben Sie die Möglichkeit Ihre Unternehmens- und Kontaktdaten zu verwalten. Dort finden Sie eine Übersicht Ihrer Verträge und Bestellungen, sowie Einladungen zur Teilnahme an Ausschreibungen. Bitte berücksichtigen Sie hierbei, dass Sie für unsere Zusammenarbeit die Grundsätze des Supplier Code off Conduct bestätigen müssen.

Informationen zu den am häufigsten gestellten Fragen und zum Umgang mit unserem EnBW Lieferantenportal finden Sie in Form von Erklär-Videos auf unserer Internetseite unter folgendem Link: https://www.enbw.com/lieferanten/einkaufssystem-ivalua.html

Wir freuen uns auf die Zusammenarbeit mit Ihnen!

Freundliche Grüße

EnBW Einkauf

Im Falle einer Ablehnung erhalten Sie eine individuelle Mail vom zuständigen Einkäufer.

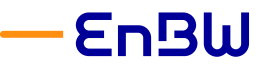

Anleitung für Lieferanten zum Onboarding im EnBW-Einkaufsportal

## 2 Erstmalige Registrierung mit der Einladungs-Mail

Um sich registrieren zu können, erhalten Sie von EnBW zwei Einladungsmail mit folgendem Inhalt:

Die Einladung zu Ihrem persönlichen Account (falls Sie zu einem späteren Zeitpunkt weiter Kollegen zu Ihrem Firmenaccount hinzufügen, erhalten diese ebenfalls dies Mail):

Sehr geehrte(r) Max Musterfrau,

Wir möchten Sie darüber informieren, dass Sie soeben als Kontakt für das Unternehmen "Muster Firma GmbH" hinterlegt wurden. Daher wurde Ihnen der Zugang zum Portal <u>https://www.einkauf.enbw.com/</u> eingerichtet.

Ihre Benutzerkennung für die Anmeldung lautet: "m.m@muster.de" Bitte legen Sie innerhalb von 7 Tagen ein Passwort fest: <u>Passwort aktivieren</u>

Anschließend können Sie das Portal über den folgenden Link aufrufen: <u>Login</u> Sollten Sie diese Mail erst nach Ablauf der 7 Tage bearbeiten, nutzen Sie bitte die Funktion "Passwort vergessen" im Login-Dialog.

Bitte beachten Sie die Hinweise, die rechts auf dem Rahmen Warnungen / Meldungen angezeigt werden.

Mit Ivalua erhalten Sie die Möglichkeit Ihre Unternehmens- und Kontaktdaten zu verwalten, Sie haben eine Übersicht aller Verträge und Bestellungen und erhalten automatisch Einladungen zur Teilnahme an Ausschreibungen.

Für Rückfragen stehen Ihnen Ihre zuständigen Einkäufer zur Verfügung, die unter dem Reiter "Kontakte" gelistet sind.

Die Einladung zum Konto Ihres Unternehmens:

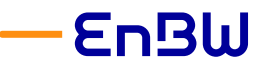

Anleitung für Lieferanten zum Onboarding im EnBW-Einkaufsportal

Sehr geehrte(r) Sehr geehrte(r) Max Musterfrau,

Damit wir Ihre Unternehmensdaten korrekt verarbeiten und eine potenzielle Zusammenarbeit möglich ist, möchten wir Sie bitten, die noch fehlenden Informationen für die Registrierung über folgenden Link: https://env04-pre.ivalua.app/buyer/enbw/prepevol12/c2yd3/page.aspx/de/usr/login zu

vervollständigen.

Falls Sie während des Vervollständigungsprozesses Unterstützung benötigen, stehen Ihnen Ihre zuständigen Einkäufer gerne zur Verfügung, die unter dem Reiter "Kontakte" gelistet sind.

Wir schätzen Ihre Mühe und Zeit und freuen uns auf eine mögliche Zusammenarbeit mit Ihrem Unternehmen.

Vielen Dank im Voraus für Ihre Mitarbeit.

Freundliche Grüße

EnBW Einkauf

(9) Über diesen Link starten Sie die Registrierung / das erstmalige Login in Ihrem Account.

#### 4.

#### 2.1 Login und Passwortänderung

Wenn Sie die Registrierung starten, erscheint folgende Maske.

| -EnBW           |                                                  | ▲ Deutsch |
|-----------------|--------------------------------------------------|-----------|
| < "3 Bestätigen |                                                  |           |
|                 | Sicherheitsabfrage (no bot)                      |           |
|                 | Bitte lösen Sie dieses Captcha, un fortzufahren. |           |
|                 | TO HO                                            |           |
|                 | Oben gezeigte Zeichenfage hier eintragen "       |           |
|                 | 2 Solution                                       |           |
|                 | 3                                                |           |
|                 |                                                  |           |

(10) Beantworten Sie die Sicherheitsabfrage.

(11) Klicken Sie auf **Bestätigen** bzw. Übermitteln.

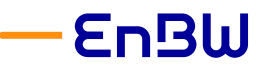

Anleitung für Lieferanten zum Onboarding im EnBW-Einkaufsportal

| C-DH                                                                                                    |                                                                                                    |                                                                                                    | A (2000                |
|----------------------------------------------------------------------------------------------------|----------------------------------------------------------------------------------------------------|----------------------------------------------------------------------------------------------------|------------------------|
|                                                                                                    |                                                                                                    |                                                                                                    | Z Devisch              |
| <ul> <li>Passwortverwaitung</li> </ul>                                                                                                    |                                                                                                    |                                                                                                    |                        |
|                                                                                                    | 8 a sherowen                                                                                                    |                                                                                                    |                        |
| Passwortverwaltung                                                                                                    |                                                                                                    |                                                                                                    |                        |
| Passwort sollte übereinstimmen     Das Kennwort muss mindestens 1 groß geschriebenen Buc                                                                                                    | chstaben enthalten.                                                                                                    |                                                                                                    |                        |
| <ul> <li>Das Kennwort muss mindestens 1 Kleinbuchstaben enthalt</li> <li>Das Kennwort muss mindestens 1 Ziffer(n) enthalten.</li> <li>Das Kennwort muss mindestens 1 Senderzeichen enthalten</li> </ul> | ten.                                                                                                    |                                                                                                    |                        |
| <ul> <li>Das Kennwort muss mindestens 14 Zeichen lang sein.</li> <li>Pas Kennwort muss sich vom altuellen unterscheiden</li> </ul>                                                                      | n.                                                                                                    |                                                                                                    |                        |
| 4 Neues Kennwort                                                                                                    |                                                                                                    |                                                                                                    |                        |
| Passwort bestätigen                                                                                                    |                                                                                                    |                                                                                                    |                        |
|                                                                                                    |                                                                                                    |                                                                                                    |                        |
| (12) Legen Sie eir<br>(13) Sind alle Beo<br>gen nicht erf                                                                                                    | n neues Passwort fest und bestätige<br>Jingungen erfüllt, erscheint die Schr<br>Tüllt, so werden diese in roter Schrift                    | n Sie dies.<br>rift in grün. Sind einzeln<br>t angezeigt.                                                                                                    | e Bedingun-            |
| (12) Legen Sie eir<br>(13) Sind alle Bec<br>gen nicht erf<br>(14) Speichern Si                                                                                                    | n neues Passwort fest und bestätige<br>dingungen erfüllt, erscheint die Schr<br>üllt, so werden diese in roter Schrift<br>e das Passwort.  | n Sie dies.<br>Tift in grün. Sind einzeln<br>t angezeigt.                                                                                                    | e Bedingun-            |
| (12) Legen Sie eir<br>(13) Sind alle Bec<br>gen nicht erf<br>(14) Speichern Si                                                                                                    | n neues Passwort fest und bestätige<br>dingungen erfüllt, erscheint die Schr<br>üllt, so werden diese in roter Schrift<br>e das Passwort.  | n Sie dies.<br>Tift in grün. Sind einzeln<br>t angezeigt.                                                                                                    | e Bedingun-            |
| (12) Legen Sie eir<br>(13) Sind alle Beo<br>gen nicht erf<br>(14) Speichern Si                                                                                                    | n neues Passwort fest und bestätige<br>dingungen erfüllt, erscheint die Schr<br>üllt, so werden diese in roter Schrift<br>e das Passwort.  | n Sie dies.<br>tift in grün. Sind einzeln<br>t angezeigt.                                                                                                    | e Bedingun-            |
| (12) Legen Sie eir<br>(13) Sind alle Beo<br>gen nicht erf<br>(14) Speichern Si                                                                                                    | n neues Passwort fest und bestätige<br>dingungen erfüllt, erscheint die Schr<br>üllt, so werden diese in roter Schrift<br>e das Passwort.  | en Sie dies.<br>rift in grün. Sind einzeln<br>t angezeigt.                                                                                                    | e Bedingun-<br>▲ ∞     |
| (12) Legen Sie eir<br>(13) Sind alle Beo<br>gen nicht erf<br>(14) Speichern Si                                                                                                    | n neues Passwort fest und bestätige<br>dingungen erfüllt, erscheint die Schr<br>füllt, so werden diese in roter Schrift<br>e das Passwort. | en Sie dies.<br>rift in grün. Sind einzeln<br>t angezeigt.                                                                                                    | e Bedingun-            |
| (12) Legen Sie eir<br>(13) Sind alle Beo<br>gen nicht erf<br>(14) Speichern Si                                                                                                    | n neues Passwort fest und bestätige<br>dingungen erfüllt, erscheint die Schr<br>füllt, so werden diese in roter Schrift<br>e das Passwort. | en Sie dies.<br>Fift in grün. Sind einzeln<br>t angezeigt.                                                                                                    | e Bedingun-<br>A Deser |
| (12) Legen Sie eir<br>(13) Sind alle Beo<br>gen nicht erf<br>(14) Speichern Si                                                                                                    | n neues Passwort fest und bestätige<br>dingungen erfüllt, erscheint die Schr<br>füllt, so werden diese in roter Schrift<br>e das Passwort. | en Sie dies.<br>Fift in grün. Sind einzeln<br>t angezeigt.                                                                                                    | e Bedingun-            |
| (12) Legen Sie eir<br>(13) Sind alle Beo<br>gen nicht erf<br>(14) Speichern Si                                                                                                    | n neues Passwort fest und bestätige<br>dingungen erfüllt, erscheint die Schr<br>üllt, so werden diese in roter Schrift<br>e das Passwort.  | en Sie dies.<br>Fift in grün. Sind einzeln<br>t angezeigt.                                                                                                    | e Bedingun-<br>▲ texes |
| (12) Legen Sie eir<br>(13) Sind alle Bec<br>gen nicht erf<br>(14) Speichern Si                                                                                                    | n neues Passwort fest und bestätige<br>dingungen erfüllt, erscheint die Schr<br>füllt, so werden diese in roter Schrift<br>e das Passwort. | en Sie dies.<br>Fift in grün. Sind einzeln<br>t angezeigt.                                                                                                    | e Bedingun-<br>▲ ™     |
| (12) Legen Sie eir<br>(13) Sind alle Beo<br>gen nicht erf<br>(14) Speichern Si                                                                                                    | n neues Passwort fest und bestätige<br>dingungen erfüllt, erscheint die Schr<br>füllt, so werden diese in roter Schrift<br>e das Passwort. | en Sie dies.<br>rift in grün. Sind einzeln<br>t angezeigt.                                                                                                    | e Bedingun-<br>▲ ∞     |
| (12) Legen Sie eir<br>(13) Sind alle Beo<br>gen nicht erf<br>(14) Speichern Si                                                                                                    | n neues Passwort fest und bestätige<br>dingungen erfüllt, erscheint die Schr<br>füllt, so werden diese in roter Schrift<br>e das Passwort. | en Sie dies.<br>rift in grün. Sind einzeln<br>t angezeigt.                                                                                                    | e Bedingun-            |
| (12) Legen Sie eir<br>(13) Sind alle Beo<br>gen nicht erf<br>(14) Speichern Si                                                                                                    | n neues Passwort fest und bestätige<br>dingungen erfüllt, erscheint die Schr<br>füllt, so werden diese in roter Schrift<br>e das Passwort. | en Sie dies.<br>rift in grün. Sind einzeln<br>t angezeigt.                                                                                                    | e Bedingun-            |
| (12) Legen Sie ein<br>(13) Sind alle Beo<br>gen nicht erf<br>(14) Speichern Si                                                                                                    | n neues Passwort fest und bestätige<br>dingungen erfüllt, erscheint die Schr<br>füllt, so werden diese in roter Schrift<br>e das Passwort. | en Sie dies.<br>Fift in grün. Sind einzeln<br>t angezeigt.                                                                                                    | e Bedingun-<br>₪       |
| 12) Legen Sie eir<br>13) Sind alle Bec<br>gen nicht erf<br>14) Speichern Si                                                                                                    | n neues Passwort fest und bestätige<br>dingungen erfüllt, erscheint die Schr<br>füllt, so werden diese in roter Schrift<br>e das Passwort. | en Sie dies.<br>Fift in grün. Sind einzeln<br>t angezeigt.<br>PUTITIKATION<br>PUTITIKATION<br>PU | e Bedingun-            |

INF ENEW-ENAUT

(15) Nun können Sie sich mit dem neuen Passwort und den Login Daten aus der Einladungsmail anmelden. Die Login-Daten bleiben konstant und können nicht angepasst werden.

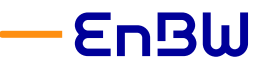

Anleitung für Lieferanten zum Onboarding im EnBW-Einkaufsportal

#### 2.1.1 Allgemeine Nutzungsbedingungen

Bevor Sie das Portal nutzen können, müssen Sie die <u>Allgemeine Datenschutz- und Nut-</u> zungsbedingungen akzeptieren.

| Preprod | °21 | ոՑև | Allg. Informationen Ausschreibungen Verträge Kataloge Bestellungen Leistung B2B-Schrätzstellen                                                                                                    | 9 Max M. | * | * |
|---------|-----|-----|----------------------------------------------------------------------------------------------------|----------|---|---|
| <       | 3   | 슈   | Allgemeine Nutzungsbedingungen Q. Suche                                                                                                    |          | æ | 0 |
| <       | 3   | \$  | Algemeine Nutzungsbedingungen           Im Forware Nutzungsbedingungen         Im Forware Nutzungsbedingungen zufstmens, um konfektive zu konset.         Im Forware Nutzungsbedingungen zufstmens, um konfektive zu konset.         Im Forware Nutzungsbedingungen zufstmens, um konfektive zu konfektive zu konfektive zu konfektive zu konfektive zu konfektive zu konfektive zu konfektive zu konfektive zu konfektive zu konfektive zu konfektive zu konfektive zu konfektive zu konfektive zu konfektive zu konfektive zu konfektive zu konfektive zu konfektive zu konfektive zu konfektive |          | Đ | Ø |
|         |     |     |                                                                                                    |          |   |   |
|         |     |     |                                                                                                    |          |   |   |
|         |     |     |                                                                                                    |          |   |   |
|         |     |     |                                                                                                    |          |   |   |
|         |     |     |                                                                                                    |          |   |   |

- (1) Unter diesem Link finden Sie stets die aktuellen Versionen.
- (2) Aktivieren Sie die Check-Box.
- (3) Und Klicken Sie auf Bestätigen.

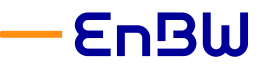

Anleitung für Lieferanten zum Onboarding im EnBW-Einkaufsportal

#### 2.1.2 Ihre Startseite

|   | Aliji, Informationen Ausschweibungen Verträge Kataloge Bestellungen I                                                                                                    | Leistung B2B-Schnittstellen  |                                 |                                                                                                    |                                                                |                            | ۵ 🗘 😝 🔁 🕹 🕹 🕹 د         | • |
|---|----------------------------------------------------------------------------------------------------|------------------------------|---------------------------------|----------------------------------------------------------------------------------------------------|----------------------------------------------------------------|----------------------------|-------------------------|---|
|   | < <sup>™</sup> ♀ Portal für Lieferant                                                                                                    |                              |                                 |                                                                                                    |                                                                |                            | 5 S Meine Einstellungen | 0 |
| 1 | Fortschritte beim Onboarding Siehe 1 Ergebnis                                                                                                    | 3                            | Bestätigungen                   |                                                                                                    |                                                                | Alle 3 Ergebnisse anzeigen | (* Abmelden             |   |
|   | Entwarf     Distarf     Distarf     Distarf     Distarf     Distarf                                                                                                    | Preisanfragen in Bearbeitung | Τγρ ο                           | Bezeichnung                                                                                                  | Aufgabe                                                        | 0 Lieferdatum 0            |                         |   |
|   | Datenpflege     Livierant     Ditte backten Sie, dass eine     Hugustangerechgarben Siedergt sind. Einen                                                                                                    | 6                            | SM:<br>Praqualifizierung<br>SM: | kaufmännischer Fragebogen (Stufe<br>2) - Muster GmbH<br>SM: Lieferantenanlage - Muster<br>GwhH (DH1USCHLAND) | Zur Beantwortung z<br>Lieferanten senden<br>Datenpflege / PQ S | an<br>kufe 1               |                         |   |
|   | Prüfung und Qualifizierung Eiklauf     Kontakt können mehrere Rücke Zugeweisen     werden     Vontaktoperson mit Reite Geschäftstührer feht     Bitte bescheft Six, dass ein Geschäftstührer feht                                                                                                    | Aktive Bestellungen          | SM: EnBW PQ<br>Ebene 1          | PQ Stufe 1 - Master GmbH                                                                                     | Fragebogen beantw                                              | rorten                     |                         |   |
|   | SAP Anlage & 2. GP-Prüfung     GP Ison     Articles into Constant Konnen netheree     Ruiten cogenisation werden     Articles into Constant Konnen netheree     Ruiten cogenisation werden     Articles into Constant Konnen netheree     Submitten constant Konnen netheree     Submitten constant     Submitten constant Konnen net |                              |                                 |                                                                                                    |                                                                |                            |                         |   |
|   | Bestelfähiger Lieferant     Einkauf     Bite auf Goltgeket und Volkstandigkeit pröfen.                                                                                                    | i<br>Firmenprofit            |                                 |                                                                                                    |                                                                |                            |                         |   |
|   | Ankündigung                                                                                                    | Katalog                      |                                 |                                                                                                    |                                                                |                            |                         |   |
|   | Der eingestellte Inhalt existiert nicht.                                                                                                    | importieren                  |                                 |                                                                                                    |                                                                |                            |                         |   |
|   |                                                                                                    | Quittung<br>erstellen        |                                 |                                                                                                    |                                                                |                            |                         |   |
|   |                                                                                                    |                              |                                 |                                                                                                    |                                                                |                            |                         |   |
|   |                                                                                                    |                              |                                 |                                                                                                    |                                                                |                            |                         |   |

- 5. Hier finden Sie immer:
- (4) Den aktuellen Status im Onboarding-Prozess
- (5) Eine Übersicht von Warn- und Fehlermeldungen
- (6) Ihre Bestellungen, Informationsanfragen, Registrierungsanfragen
- (7) Ihre persönlichen Einstellungen für Ihren Account
- (8) Die für Ihren Account eingestellte Sprache
- (9) Hier können Sie die einzelnen Aufgaben bzw. wenn Sie Bestellungen erhalten, diese öffnen.

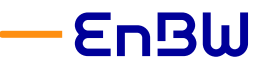

Anleitung für Lieferanten zum Onboarding im EnBW-Einkaufsportal

#### 2.2 Lieferantenregistrierung / Lieferantenanlage

Bitte vervollständigen Sie Ihre Stammdaten.

| Engl 1                                                                                                    | Allg. Informationen Ausschr                                                                                                    | sbungen Verträge Kataloge Bestellungen Leis | tung B2B-Schnittstellen Zeittabelle verwalter                                    | n                                            |                                                                                              |              | ∆ <b></b> Ω• | 0        | (Muster-Firma Gmbh) + |
|----------------------------------------------------------------------------------------------------|----------------------------------------------------------------------------------------------------|---------------------------------------------|----------------------------------------------------------------------------------|----------------------------------------------|----------------------------------------------------------------------------------------------|--------------|--------------|----------|-----------------------|
| S      C     C    C | Meine Lieferantenkarte<br>Informationsanforderungen<br>Sub-Lieferant verwalten<br>Berichte über die Ausgabes<br>Allgemeine Information | mbh (DEUTSCHLAND / Mu                       | Rechtliche Informationen                                                         | a Speichem                                   | 6 Registrierung absenden                                                                     |              |              | Q, Suche | 8                     |
| E zerumkanz                                                                                                    | Muster-Firma Grabh<br>Zugehörigkeit zu Konzerngru<br>Sprache*<br>Deutsch                                                               | pe<br>Währung<br>LUR O -<br>Tetefonnummer   | Feld Gesellschaftsform muss einen Wert he<br>Huddsregisternummer<br>Steurmummer* | viben<br>Ort der Eintragung<br>Gründungsjahr | Serale @*<br>Museumer*<br>5<br>Adressountz                                                   |              |              |          |                       |
| 4                                                                                                    | E-Mail Bestellversand*<br>Feld E-Mail Bestellversand<br>muss einen Wert haben<br>Homepage                                              | Facurrent                                   | Feld UmatzsteventD @*                                                            | en                                           | Pattelizati* Ort*<br>92745 Masteriladt<br>Land*<br>DUITSCHLAND O *<br>Petition<br>Petition C | Postfach PLZ |              |          |                       |
|                                                                                                    |                                                                                                    |                                             |                                                                                  |                                              | Karle Satelli                                                                                | 5            |              |          |                       |

- (1) Unter dem Menüpunkt "Allg. Informationen"
- (2) Meine Lieferantenkarte finden Sie Ihre bei uns gespeicherten Unternehmensdaten.
- (3) Bitte geben Sie eine allgemeine E-Mail-Adresse (keine personenbezogene) an, deren Posteingang dauerhaft bearbeitet wird, sowie
- (4) die E-Mail-Adresse an die wir unsere Bestellungen versenden dürfen (auch hier bitte keine personenbezogene E-Mail-Adresse hinterlegen, so dass Sie unsere Bestellungen auch im Urlaubs- und Krankheitsfall erhalten).
- (5) Die Angaben der Handelsregister Nr. und Ort der Eintragung, Umsatzsteuer-ID und DUNS Nr. erleichtern uns die Validierung Ihrer Daten.
- (6) Bitte senden Sie die Registrierung ab.

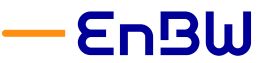

Anleitung für Lieferanten zum Onboarding im EnBW-Einkaufsportal

### 3 Ihre Lieferantenkontakte

#### 3.1 Weitere Kolleg\*innen hinzufügen oder entfernen

Falls Sie für weitere Kolleg\*innen einen Account erstellen wollen, so können Sie dies im Self-Service ohne Änderungsanfrage erledigen.

Bitte denken Sie auch stets daran, Kolleg\*innen, die Ihr Unternehmen verlassen, aus den Kontakten zu löschen.

| 1                                                                                                    |                                                                                                    |                         | B Speichers Registri                                                                                        | enang absenden                                                                                                    |                                                                                                    |       |  |
|----------------------------------------------------------------------------------------------------|----------------------------------------------------------------------------------------------------|-------------------------|----------------------------------------------------------------------------------------------------|----------------------------------------------------------------------------------------------------|----------------------------------------------------------------------------------------------------|-------|--|
| <ul> <li>Es gibt mindestens eine blockierende Fehlermeldung <u>Bitte klicke</u></li> </ul>                                                                                                    | n Sie hier, um sie anzuzeigen.                                                                              |                         |                                                                                                    |                                                                                                    |                                                                                                    |       |  |
| Lieferantenkontakte                                                                                                    |                                                                                                    | Kundenkontakt           |                                                                                                    |                                                                                                    |                                                                                                    |       |  |
| - Marcal Annala - Annala - Annala - Annala - Annala - Annala - Annala - Annala - Annala - Annala - Annala - An                                                                                                    |                                                                                                    |                         |                                                                                                    |                                                                                                    |                                                                                                    |       |  |
| Prevent Portunit Charteries     Besternensen Portunit aussia                                                                                                    | 8475                                                                                                    | Tearmitghed             | E-Mail 0 Hote                                                                                               | Vorname 0 Nachnam                                                                                                    | e 0                                                                                                    |       |  |
| Kontakt Anmeldung 🛈 Rolle 🔾                                                                                                    | Funktion                                                                                                    | Statu Waldemar VON DICK | waldemar.dick@erbss.com Category1                                                                           | Manager (Jeferant) Waldemar von Dick                                                                                                    |                                                                                                    | _     |  |
| 🖌 📋 Musterlinu Max 😆 munijimuster.de                                                                                                    | o -                                                                                                    | Aktiv                   | 8 Kontaktformular : Wald                                                                                    | emar von Dick                                                                                                    |                                                                                                    | e e × |  |
| × 0 vol 5 0 1                                                                                                    | <ul> <li>Rrtrich Sachsen, Baden-Württen</li> </ul>                                                          | rborg Aktiv             |                                                                                                    | Schliefen                                                                                                    |                                                                                                    |       |  |
|                                                                                                    |                                                                                                    |                         | 30                                                                                                    |                                                                                                    |                                                                                                    |       |  |
| 0                                                                                                    |                                                                                                    |                         |                                                                                                    |                                                                                                    |                                                                                                    |       |  |
| 0                                                                                                    |                                                                                                    |                         | Identität                                                                                                   | Adresse                                                                                                    |                                                                                                    |       |  |
| •                                                                                                    |                                                                                                    |                         | Identität<br>E-Mail                                                                                         | Adresse<br>Nimenszusatz                                                                                                    |                                                                                                    |       |  |
| • waltung der Lieferantenkontakte                                                                                                    |                                                                                                    | 8 <b>-</b> ×            | Identität<br>E-Mail<br>waldemar.dick@enbm.c.,                                                               | Adresse<br>Namensousitz                                                                                                    |                                                                                                    |       |  |
| valtung der Lieferantenkontakte                                                                                                    | ern & uchiellen Schleiten                                                                                   | 8 8 ×                   | Identität<br>E-Mai<br>waltemar.dickijentosc<br>Mobil                                                        | Adresse<br>Namensousatz<br>Senalle ©                                                                                                    | Haussummer                                                                                                    |       |  |
| o<br>waltung der Lieferantenkontakte<br>a Speichern Speic                                                                                                    | ern & schließen Schließen                                                                                   | € 5 ×                   | Identität<br>E-Mai<br>waltemardickijentow.c<br>Mobil                                                        | Adresse Adresse Strate © The Adress Adresse Adresse Adrese Adresse Adresse Adresse Adresse Adresse Adr                                                                                                    | Haussummer                                                                                                    |       |  |
| valtung der Lieferantenkontakte<br>a Swichen Swic                                                                                                    | ern & schließen Schließen                                                                                   | Hontoinformationen      | Identität<br>E-Mai<br>waldemar.dick@enbw.c<br>Mabi<br>Telefon<br>0/11.289 0                                 | Adresse Nemenaoust Seade © Terro Annue Labora Adressoustz                                                                                                    | Haussurer                                                                                                    |       |  |
| vvaltung der Lieferantenkontakte<br>a Spektern Spekt                                                                                                    | em & schleden Schleden                                                                                      | G Kontoinformationen    | Identität<br>E-Mail<br>waldmundickijenbusc<br>Mabil<br>Telefon<br>0711 289 0<br>Fac                         | Adresse Nerescaste Studie Studie Den niewen te felen Adressante Postelizahl Ort                                                                                                    | Havenummer                                                                                                    |       |  |
| Valtung der Lieferantenkontakte                                                                                                    | em 6 schleiten Schleiten<br>Nachaane *                                                                      | 6 5 ×                   | Identität<br>E-Mail<br>widentradickijenbec<br>Madi<br>Riefon<br>07112870<br>Fac                             | Adresse Neversonatz Sende © Text Adress adress Adressantz Pedebaal Ot                                                                                                    | Resource                                                                                                    |       |  |
| b<br>waltung der Lieferantenkontakte<br>Britentisk<br>Annte<br>Setragenten Frau                                                                                                    | em & schleden Schlefen<br>Nachsame*<br>Masternann                                                           | Kontoinformationen      | Identilik<br>E-Mai<br>widemarkik@refex.c.<br>Mada<br>Telefon<br>0711289 0<br>Fac<br>Focktion                | Adresse Newsourd Sould Compare Adresses Adresses                                                                                                    | Russumer                                                                                                    |       |  |
| Veniturg der Lieferantenkontakte<br>© trektom Stad<br>Mentität<br>Kennetität<br>Scherither Einer Control (Liefer<br>Scherither Einer Control (Liefer)<br>Scherither Einer Control (Liefer)<br>Scherither Control (Liefer)<br>Scherither Con | em 6 schlefen<br>Nuchane*<br>Masternan                                                                      | Hontoinformationen      | Identifiat<br>E Mail<br>notemar.dickijenbos.c<br>Mobal<br>Tichon<br>0711.289 0<br>Fac<br>Fac                | Advesse Nemessati Brade Q  Parking to the second second se                                                                                                    | Rashumer                                                                                                    |       |  |
| Annote in the second second sec                                                                                                    | nn & schladen<br>Nachane*<br>Matemate                                                                       | E X                     | Identitä<br>E Mai<br>wahan disignitus (L.)<br>Mate<br>Talation<br>Par<br>Fuellon                            | Adresse Nenesonig Soular© Soular© Adressentar Adressentar Lad Boundedad                                                                                                    | Kanuner                                                                                                    |       |  |
| Venitian der Lieferantenkontakte                                                                                                    | een 6 schladaan<br>Nachaane *<br>Maalannaan                                                                 | Conteleformationen      | Identitä<br>E Mai<br>watana säkäteotass<br>Maia<br>Esisten<br>Oli 1289 0<br>Far<br>Resisten                 | Advesse Ninemaand Stade 3 Stade 3 Stade 3 Stade 4 Stade 4 Stad                                                                                                    | Hannanne                                                                                                    |       |  |
| Waltung der Lieferantenkontakte  Et stechten  Merettat  Ande  Vernamk  Softe pricht Fau  Conjendand de  Softe frei  Conjendand de  Softe frei Conjendand de  Softe frei Conjendand de  Softe frei Conjendand de  Softe frei Conjendand de  Softe frei Conjendand de  Softe frei Conjendand de  Softe frei Conjendand de  Softe frei Conjendand de  Softe                                                                                                    | wn & ishladian<br>Nachsane *<br>Machsano                                                                    | Generationen            | Identitä<br>E Aal<br>webera di Allentines,<br>Made<br>Childen<br>Childen<br>Fas<br>Fastion                  | Adresse Nerecourtig Bonder O Bonder O BonderMannen Adressender Adressender Lond Bonderder Bonderder                                                                                                    | Hanunner                                                                                                    |       |  |
| Valtung der Lieferantenkontakte  Bereität  Annth Sofz genten Frau  Sofz genten Frau  Chain  Sorden  Sofz genten frau  Chain  Chain  Cha                                                                                                    | ern & schleden<br>Nachsane *<br>Masternaon                                                                  | Containformationen      | Identitä<br>E Mai<br>maitana sääsittä taise<br>Maita<br>Kaistan<br>OTI 129 0<br>Far<br>Farsistan            | Advesse<br>Nonensound<br>Seda -<br>Seda -<br>Point and<br>Advessaria<br>Advessaria<br>Advess | Nanumer                                                                                                    |       |  |
| Waltung der Lieferantenkontakte                                                                                                    | nn Eubliden Schlafen<br>Nichtane*<br>Maleman                                                                | Kontoinformationen      | Identiki<br>E Mai<br>walina distances<br>Nati<br>Satisfi<br>Gali 2000<br>Far<br>Farisfi<br>Farisfi          | Advesse Neurosandi Bradar Q Perioritaria Advesse exclore. Advesse exclore.                                                                                                    | Numeror and a second second se |       |  |
| Waltung der Lieferantenkontakte                                                                                                    | nen & uthdan<br>Nachaner*<br>Mateman                                                                        | Catainformationen       | Identifiii<br>E Mail<br>wather add site of one<br>Mail<br>Edden<br>O'11 29 0<br>Far<br>Farleton<br>Farleton | Adresse Nencourig Studie © Studie © Adresses Adresses Adrese Adresses Adresses Adresses Adresses Adres                                                                                                    | Hummer                                                                                                    |       |  |
| Waltung der Lieferantenkontakte                                                                                                    | nn Eshhdan Saladan<br>Nachanan*<br>Mataman<br>Tislaton<br>Salamanan (Y)                                     | Kontoinformationen      | Identiki<br>E Mai<br>walang distancement<br>Mai<br>Gan<br>Gan<br>Fan<br>Fan<br>Fan<br>Fan                   | Advesse Nemenande Brade O Production Production Product                                                                                                    |                                                                                                    |       |  |
|                                                                                                    | Nachanar Subladar<br>Nachanar Mateman<br>Mateman<br>Telefon<br>Telefon<br>Matemanara (2)<br>(2)<br>2022 (2) | Containformationen      | Identifiit<br>E Mail<br>wathana distinctions<br>Made<br>Corritorio<br>Fan<br>Fan<br>Fan<br>Fan              | Adresse Neensonrig Bonder © Ender © En                                                                                                    | Hannen                                                                                                    |       |  |
|                                                                                                    | Nachamer*<br>Machamer*<br>Maternares<br>Telefon<br>Nationaureer(0°<br>(02027433<br>Matt)                    | Konteinformationen      | Educitiki<br>E Mul<br>wakar Aksilenter<br>Mul<br>Far<br>Far<br>Far                                          | Advesse Nemensued States States Performance Performance Performanc                                                                                                    |                                                                                                    |       |  |

- (1) Registerkarte Kontakte öffnen.
- (2) Neuen Kontakt erstellen.
- (3) Kontaktdaten erfassen.
- (4) Hier bitte angeben, welche Funktion, welches Vertriebsgebiet oder Produkt der/die Kolleg\*in betreut.
- (5) Über das Briefsymbol können Sie dem/der Kolleg\*in eine Einladung zum Portal zukommen lassen.
- (6) Bitte geben Sie an, welche Rolle (siehe nächster Absatz) der/die Kolleg\*in hat.
- (7) Hier finden Sie Ihre Ansprechpartner\*innen bei EnBW und können Ihre
- (8) Kontaktdaten aufrufen.

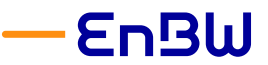

Anleitung für Lieferanten zum Onboarding im EnBW-Einkaufsportal

#### 3.2 Die Rollen Ihrer Kolleg\*innen

Folgende Rollen können Sie Ihren Kolleg\*innen zuweisen. Damit erleichtern Sie es uns, für die jeweiligen Themen die korrekte Ansprechperson zu finden.

Ein Kontakt kann gleichzeitig mehrere Rollen einnehmen. Gibt es nur einen Kontakt, so muss dieser zumindest die Rollen "Hauptansprechperson" und "Geschäftsführung" erhalten.

| Rollenname                  | Beschreibung Rolle                                                                               |
|-----------------------------|--------------------------------------------------------------------------------------------------|
| Buchhalter                  | Ansprechperson für die Abrechnung                                                                |
| Geschäftsführung            | Geschäftsführung                                                                                 |
| Hauptansprechperson         | Zentrale Ansprechperson für alle Fragen der<br>EnBW<br>Verantwortlich für die Stammdatenpflege   |
| Qualität Manager            | Verantwortlich für Qualitäts-Management im<br>Falle von Mängeln oder Verbesserungsmaßnah-<br>men |
| Techn. Dienste              | Ansprechperson für technische Fragen z.B. zu<br>Produkten oder Dienstleistungen                  |
| Angebot Manager             | Verantwortlich für die Erstellung von Angeboten<br>sowie die Bearbeitung von Ausschreibungen     |
| Auftragsannahme             | Verantwortlich für die Entgegennahme von Be-<br>stellungen                                       |
| Prä-Qualifizierungs Manager | Verantwortlich für Prä-Qualifizierung                                                            |
| Zertifikats Manager         | Verantwortlich für die Aktualisierung von Zertifi-<br>katen                                      |
| Nachhaltigkeits-Mgmt        | Verantwortlich für alle Fragen rund um das<br>Thema Nachhaltigkeit                               |
| Arbeitssicherheit           | Verantwortlich für Arbeitssicherheitsthemen                                                      |

Aus der Rolle ergeben sich keine besonderen Rechte!

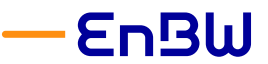

Anleitung für Lieferanten zum Onboarding im EnBW-Einkaufsportal

## 4 Produktportfolio und Liefergebiet

Um Sie zielgerichtet und passgenau ansprechen und beauftragen zu können, benötigen wir Ihr Produktportfolio und Ihr Liefergebiet.

| Prepro | Ally, Informationen Ausschreibung               | n Verträge Kataloge Bestellungen Leistung B2B-Schnittstellen |                                    | a o 🗧    | 0 |
|--------|-------------------------------------------------|--------------------------------------------------------------|------------------------------------|----------|---|
|        | く う ☆ Unternehmensdaten Muste                   | Firma GmbH (DEUTSCHLAND / Musterstadt)                       |                                    | Q, Suche |   |
| o<br>i |                                                 |                                                              | a Speichern Registrierung absenden |          |   |
| ¥      | Zusätzliche Informationen                       | Befragungen                                                  |                                    |          |   |
| 2      | Liefergebiete                                   | 0 Datematz/Datematize                                        |                                    |          |   |
| ø      | Warengruppe / Warengruppen-Guster / MainGuster1 | Contract times construction                                  |                                    |          |   |
| 3      | 15230502 - Aufzag (Wartung) × O -               |                                                              |                                    |          |   |
|        | Kommentar (Lieferant)                           |                                                              |                                    |          |   |
| 4      | A.                                              |                                                              |                                    |          |   |
|        | Kundenreferenzen                                |                                                              |                                    |          |   |
|        | Referenz hinzufügen                             |                                                              |                                    |          |   |
|        |                                                 |                                                              |                                    |          |   |

- (1) Öffnen Sie die Registerkarte Qualifizierungen.
- (2) Geben Sie Ihre Liefergebiete an. Hier haben wir eine Regionalstruktur bis auf Land-/ Stadtkreis Ebene hinterlegt.
- (3) Ihr Produktportfolio geben Sie als registrierte Warengruppe an.
- (4) Über die Kommentare oder Kundenreferenzen können Sie uns weitere Informationen zukommen lassen.

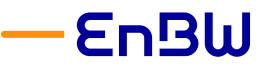

Anleitung für Lieferanten zum Onboarding im EnBW-Einkaufsportal

# 5 Prä-Qualifizierung

Um als Lieferant der EnBW tätig werden zu können müssen Sie den Prä-Qualifizierungsprozess durchlaufen. Dieser kann je nach Warengruppe bis zu 5 Stufen umfassen. Hierbei kommen Fragebögen, Zertifikate, Vor-Ort-Termine/Audits und ggf. Probebaustellen oder Probe-Lieferungen zum Einsatz.

|                                     | Prä- <u>Quali</u><br>Stufe 1 | Prä-Quali<br>Stufe 2               | Prä- <u>Quali</u><br>Stufe 3       | Prä- <u>Quali</u><br>Stufe 4 | Prä-Quali<br>Stufe 5 |
|-------------------------------------|------------------------------|------------------------------------|------------------------------------|------------------------------|----------------------|
| Registrierung/<br>Lieferantenanlage | Compliance<br>PQ             | kauf-<br>männische<br>PQ           | technische<br>/fachliche<br>PQ     | Audit                        | Probe-<br>Baustellen |
| Verantwortlichkeit                  | Einkauf                      | Einkauf                            | Fachbereich                        | Fachbereich                  | Fachbereich          |
| Unterlagen                          | Fragebogen                   | Fragebogen<br>u./o.<br>Zertifikate | Fragebogen<br>u./o.<br>Zertifikate | Vor-Ort-<br>Termin           |                      |
| Rhythmus (max.)                     | 36 Mo                        | 36 Mo                              | 36 Mo                              | 36 Mo                        |                      |
|                                     | <i>a</i>                     | $\rightarrow$                      |                                    |                              |                      |
|                                     | verpflichtend                |                                    |                                    | warengru                     | ippenspezifisch      |

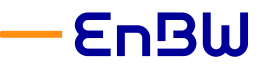

Anleitung für Lieferanten zum Onboarding im EnBW-Einkaufsportal

#### 5.1 Beantwortung von Fragebögen

|                                                                    |                                                                                                    |                                                                                                    |                                                                                                    |                                                     | 20 4 <b>O</b>        |
|--------------------------------------------------------------------|----------------------------------------------------------------------------------------------------|----------------------------------------------------------------------------------------------------|----------------------------------------------------------------------------------------------------|-----------------------------------------------------|----------------------|
| つ ☆ Portal für Lieferanten                                         |                                                                                                    |                                                                                                    |                                                                                                    |                                                     | & Meine Dispellungen |
|                                                                    |                                                                                                    |                                                                                                    |                                                                                                    |                                                     | S Deutich V          |
| hritte beim Onboarding                                             | Siehe S Erzelinia                                                                                                    | $\bigcirc$                                                                                                    | Bestätigungen                                                                                                    | Alle 3 Ergelinisse anzeigen                         | (v Abrieden          |
| . Entwart                                                          | Die Tolgenden Punkte erfordern                                                                                                    | Preixanframm in Beacheibung                                                                                                    | Tra a Basicheura                                                                                                    | Aufsabe a Lieferdatum a                             |                      |
| UNIO -                                                             | Kontaktoenson mit Rolle                                                                                                    |                                                                                                    | A M. Eacheddeala har fragel                                                                                                    | open Stude Zur Beantwortung an                      |                      |
| O Datenpflege                                                      | Hauptamprechpartner fehlt<br>Bitte beachten Sie, dass eine                                                                                                    |                                                                                                    | Propusitizierung 2) - Muster Cretet                                                                                                    | Uefecanten senden                                   |                      |
| Prüfune und Qualifizierung                                         | Husptansprechperson hinterlegt sind, them<br>Konsulist können mehrere Rollen zugewiesen<br>wenten                                                                                                    | ()                                                                                                    | Deferanteruntage GribH (DEUTSCHLAN                                                                                                    | Doterpflege / PQ Stafe 1                            |                      |
| Enkar                                                              | Kontaktperson mit Rolle Geschäftsführer fehit                                                                                                    | Aktive Bestellungen                                                                                                    | SM: ENBW PQ     PQ Stule 1 - Master G     Ebene 1                                                                                                    | BH Fragebogen beantworten                           |                      |
| SAP Anlage & 2. GP-Prillung                                        | Bibe beachten be, dass ein Geschäftsführen<br>Ninkerlegt und. Einen Köntakt körnen stehrere<br>Billen instenision oscillen                                                                                                    |                                                                                                    |                                                                                                    |                                                     |                      |
| - Crass                                                            | A Fehlende erforderliche Dokumente &                                                                                                    |                                                                                                    |                                                                                                    |                                                     |                      |
| Bestellfähiger Lieferant     Drku/                                 | Es fehien enforderliche Dokumente & Zentifikate.<br>Este auf Gültigkeit und Volksbedigkeit prüfen.                                                                                                    | i                                                                                                    |                                                                                                    |                                                     |                      |
|                                                                    |                                                                                                    |                                                                                                    |                                                                                                    |                                                     |                      |
|                                                                    |                                                                                                    | <b>a</b>                                                                                                    |                                                                                                    |                                                     |                      |
| oigung                                                             |                                                                                                    | Katalog<br>Importieren                                                                                                    |                                                                                                    |                                                     |                      |
| salelle inhat exclarit nchi                                        |                                                                                                    |                                                                                                    |                                                                                                    |                                                     |                      |
|                                                                    |                                                                                                    |                                                                                                    |                                                                                                    |                                                     |                      |
|                                                                    |                                                                                                    | entellen                                                                                                    |                                                                                                    |                                                     |                      |
|                                                                    |                                                                                                    |                                                                                                    |                                                                                                    |                                                     |                      |
|                                                                    |                                                                                                    |                                                                                                    |                                                                                                    |                                                     |                      |
| < <sup>™</sup> ☆ ≪<br>Obersicht                                    | Fragebogen : kaufmä                                                                                                    | nnischer Fragebog                                                                                                    | gen (Stufe 2)                                                                                                    |                                                     | Senden               |
| < <sup>™</sup> ☆ ≪<br>Obersicht<br>Kaufmännische Fragen 175        | Fragebogen : kaufmäi<br>Übersicht ③<br>Lieferant<br>Muster GmbH<br>2 Bewerte von                                                                                                    | nnischer Fragebog                                                                                                    | gen (Stufe 2)                                                                                                    |                                                     | Senden               |
| < <sup>™</sup> D ☆<br>≪<br>Obersicht<br>Kaufmännische Fragen (1/5) | Fragebogen : kaufmäl<br>Übersicht ③<br>Lieferant<br>Musster GmbH<br>3 Bewertet von<br>Mussterfrau Franz                                                                                                    | nnischer Fragebog                                                                                                    | gen (Stufe 2)                                                                                                    |                                                     | Senden               |
| Cobersidat<br>Kaufmännische Fragen (175)                           | Fragebogen : kaufmäi<br>Übersicht ③<br>Lieferant<br>Musterfnub Franz<br>Warengruppe / Warengrup                                                                                                    | nnischer Fragebog<br>pen-Cluster / MainCluste                                                                                                    | sen (Stufe 2)<br>rr Φ                                                                                                    |                                                     | Senden               |
| Kaufmännlische Fragen (175)                                        | Fragebogen : kaufmäi      Übersicht (*)      Lieferant Muster GnbH      Warengrupe / Warengrup      15220403 - Forderschnik      3030000 - Forderschnik      3030000 - Forderschnik      3031000 - Entaschungse     5011 23 - Fordertechnik                                                                                                    | pen-Cluster / MainCluste<br>pen-Cluster / MainCluste<br>(Instandisetung: Wartung<br>Band-KF2),<br>Lagerstechnik, Entladung<br>Band-KF2,<br>innchtung Biomplett, Teile                                                                                                    | er (Stufe 2)<br>r O<br>inspektion),<br>(Bomplett), @                                                                                                    |                                                     | Senden               |
| CDersicht<br>Kaufmännische Fragen (173)                            | Fragebogen : kaufmäl<br>Übersicht ③<br>Lieferant<br>Muster GmbH<br>Bewrett von<br>Musterfaus Franz<br>Wszprado - Forderanger<br>152000 - Forderanger<br>530120 - Profestensige<br>530123 - Fordertechnik<br>3631000 - Entaschunger<br>530123 - Fordertechnik                                                                                                    | nnischer Fragebog<br>pen-Cluster / Main-Cluste<br>Instandetzung, Wartung<br>.8and .47(2)<br>. Lapertschnik, Entdalung<br>ung (Bomplett).<br>Inirichtung (Bomplett, Teile<br>rten                                                                                                    | er ①<br>t, Inspektion).<br>(Romplett).                                                                                                    |                                                     | Senden               |
| Coersicht<br>Kaufmännische Fragen (173)                            | Fragebogen : kaufmän<br>Übersicht (*)<br>Lieferant<br>Muster GmbH<br>3<br>Bewertet von<br>Masserfrau Fraz<br>Warengruppe / Warengrup<br>15270100 - Forderanlage<br>25270100 - Vaage (föls-<br>3030000 - Forderschnik<br>30330100 - Entachungse<br>5301 23 - Fordertechnik<br>Sast - Fordertechnik<br>Fragebogen beantwoo<br>• Zugang zum Fragebog                                                                                                    | pen-Cluster / MainCluste<br>Instandisetzung: Wartung<br>.8.and .KTZ)<br>Legerstchike, Entdalung<br>innrichtung (Bomplett)<br>riten<br>oDER                                                                                                    | er ()<br>er ()<br>the instance of the instance of                                                            | ) herunterladen.<br>runterladen.<br>tei anzuhängen  | Senden               |
| Kaufmännische Fragen (175)                                         | Fragebogen : kaufmär<br>Übersicht ()<br>Lieferant<br>Muster GmbH<br>3 Bewertet von<br>Musterfaust Fraz<br>Warengruppe / Warengrup<br>1520/03 - Förderanlage<br>217/030 - Waage (Gleis-<br>Statum) - Abrülleinricht<br>363/0100 - Einsächunge<br>S301, 23 - Fördertechnik<br>Fragebogen beantwo<br>Jezugang zum Fragebog                                                                                                    | nnischer Fragebog<br>pen-Cluster / MainClust<br>(Instandietzung: Wartung<br>8.8md xHZ),<br>Lapertschuk, Entlaung<br>ung Romplett,<br>inrichtung Romplett, Teik<br>rten<br>gen ODER                                                                                                    | er (Stufe 2)                                                                                                    | ) herunterladen.<br>runterladen.<br>runterladen.    | Senden               |
| Kaufmännische Fragen (175)                                         | Fragebogen : kaufmät  Ubersicht ③  Lieferant Muster GmbH  Subersicht ③  Warengruppe / Warengrup  15230403 - Forderschnig  21710100 - Vaage (Gleis 3000000 - Forderschnig Sol0 20 - Forderschnig  Sol0 23 - Forderschnig  Fragebogen beantwo  Jagang zum Fragebog  Q  Lieferang Lieferang Lief | pen-Cluster / MainCluste<br>Instandezung, Wartung<br>Band-KF21,<br>Band-KF21,<br>Band-KF2 | er (Stufe 2)<br>r ()<br>inspektion),<br>(Nomplett),<br>a Als Excel 97-2030 Format (bis) he<br>b Kocel 97-2033 Format (bis) he<br>b Kocel 97-2033 Format (bis) he<br>b Kocel 97-2033 Format (bis) he<br>b Kocel 97-2033 Format (bis) he<br>b Kocel 97-2033 Format (bis) he<br>b Kocel 97-2033 Format (bis) he<br>c Kocel 97-2033 Format (bis) he<br>c Kocel 97-2034 Format (bis) he<br>c Kocel 97-2034 Format (bis) he<br>c Kocel 97-2034 Format (bis) he<br>c Kocel 97-2034 Format (bis) he<br>c Kocel 97-2034 Format (bis) he<br>c Kocel 97-2034 Format (bis) he<br>c Kocel 97-2034 For | ) herunterladen.<br>runterladen.<br>Itel anzuhängen | Senden               |

- (1) Öffnen Sie die Aufgabe und Sie werden automatisch zum Fragebogen geführt.
- (2) Auf der Übersichtsseite sehen Sie,
- (3) Wer berechtigt ist, den Fragebogen zu beantworten. Eine Weiterleitung an einen Kollegen, ist aktuell leider nicht möglich, daher ist es wichtig, dass Sie wie in Abschnitt 3.2 beschrieben, die korrekten Rollen pflegen.

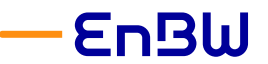

Anleitung für Lieferanten zum Onboarding im EnBW-Einkaufsportal

| < 10 立 | Fragebogen : kaufmännischer Fragebogen (Stufe 2)                                                                                                    |
|--------|----------------------------------------------------------------------------------------------------|
|        | 6 Senden                                                                                                    |
| Fragen | Kaufmännische Fragen                                                                                                    |
|        | Warengruppe                                                                                                    |
|        | Antwort* Forderandage (Instandisetzung, Wartung, Inspektion) × Watage (Cheix-Jland-M72) × Forderschwist, Eutstadung (Bomplett) × Abrülleinrichtung (Bomplett) ×                                                                                                    |
| _      | 02 Kann bei datenschutzrechtlich relevanten Aufträgen (z. B. bei der Erhebung, Verarbeitung<br>oder Nutzung personenbezogener Daten) die Anwendung der einschlägigen<br>datenschutzrechtlichen Bestimmungen im Auftragsfall sichergestellt werden, insbesondere<br>die Anforderungen hinsichtlich der Auftragsverarbeitung (Art. 28 DSGVO)? |
| 4      | Antwort* Ja Nein                                                                                                    |
|        | 06 Wir versichern hiermit, dass wir den Auftraggeber unverzüglich schriftlich darüber<br>informieren werden, falls sich die Eigenerklärung betreffenden Umstände nach Einreichung<br>des Teilnahmeantrages oder nach Abgabe eines Angebots ändern sollten.                                                                                  |
|        | Antwort*<br>Ja<br>Nein                                                                                                    |
|        | 07 Wir versichern, dass unser Unternehmen der Entrichtung der gesetzlichen<br>Sozialversicherungsbeiträge nachkommt.<br>Bitte Nachweis als Dottei einhängen.                                                                                                    |
|        | Antwort*                                                                                                    |

- 6.
   (4) Im Abschnitt "kaufmännische Fragen" sind dann alle für Ihre Warengruppen relevante Fragen gelistet. Bitte beantworten Sie diese bitte wahrheitsgemäß.
- (5) Bei einigen Fragen müssen Sie ggf. Nachweise oder Zertifikate ergänzen. Diese können sie einfach per Drag and Drop in das Feld ziehen.
- (6) Haben Sie alle Fragen beantwortet, den Fragebogen bitte absenden.

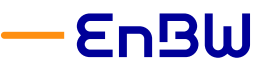

Anleitung für Lieferanten zum Onboarding im EnBW-Einkaufsportal

#### Falls Sie Rückfragen haben, können Sie diese wie folgt direkt an den Versender stellen:

| εnBW                       | Allp.Informationen Ausschreibungen Verträge Kataloge Bestellungen Laistung 828-Schrittste                                                                                                    | a.                                                                                                    | 🛆 🖓 🕒 Franz M. 🔹 🤅   |  |  |  |  |  |  |
|----------------------------|----------------------------------------------------------------------------------------------------|----------------------------------------------------------------------------------------------------|----------------------|--|--|--|--|--|--|
| く つ ☆                      | Fragebogen : kaufmännischer Fragebogen (Stufe 2)                                                                                                    |                                                                                                    | Q, Suche             |  |  |  |  |  |  |
| Obersicht                  |                                                                                                    | fandes                                                                                                    |                      |  |  |  |  |  |  |
| Kaufmännische Fragen (173) | Übersicht ③                                                                                                    | Workflow Fortschrittsgrafik                                                                                                    |                      |  |  |  |  |  |  |
|                            | Lieferent<br>Macter Calif I<br>Brevent van<br>Macter/aar Forz<br>Werzepager, Winnepagen-Calif / MainClaster ©<br>11/11/11/11. Colomange personalert van kannen konstant                                                                                                    | il bjokten Gentengjungsstaten<br>Gentehnigungsstaten                                                                                                    |                      |  |  |  |  |  |  |
|                            | 2217020 - Visuge (Edine, Hand-V22),<br>2000000 - Folderschellt, Jacksteinski, Eritsbaleng Bonylent),<br>20100000 - Auflikerschellt, gelongikett, Selle, Inst.),<br>20110200 - Enterschellt, Steffensteinski,<br>2011, 22 - Folderschellt,                                                                                                    | Malakarya - Generatina - Generatina                                                                                                    |                      |  |  |  |  |  |  |
|                            | Frankress brockwater                                                                                                    |                                                                                                    |                      |  |  |  |  |  |  |
| 7                          | Projection destination     Projection destination     Projection desti | 10 • I Me Malan, um des Dani analages<br>Wen MUSTERFRAU Forst Am<br>we pit dat<br>@buster 2005.000 for Am                                                                                                    |                      |  |  |  |  |  |  |
|                            |                                                                                                    | Genehmigungshistorie                                                                                                    | Genehmigungshistorie |  |  |  |  |  |  |
|                            |                                                                                                    | Aktivitäten 0 Name 0 Delegiertan Erstellt am (UTC+1) 0 Validert am (UTC+1) 0 Status Liefendatum (UTC+1) 0 Initiale                                                                                                    |                      |  |  |  |  |  |  |
|                            |                                                                                                    | Zur Beantwortung an Lieferzeiten senden Franz<br>AM Franz Mitter Strategie Auflichter Strategie Auflichter Strategie |                      |  |  |  |  |  |  |
|                            |                                                                                                    | Initialiserung     Initialiserung     Initiali        |                      |  |  |  |  |  |  |
|                            |                                                                                                    | Vorherige Bestifigungen und Ablehnungen     Oberblick über versneidete Nuchrichten                                                                                                    |                      |  |  |  |  |  |  |

- (7) Im Abschnitt "Übersicht" auf das Lupen-Symbol klicken, Damit öffnen Sie ein weiteres Fenster.
- (8) Unter Initialisierung erkennen Sie wer den Fragebogen versendet hat, Mit einem Mausklick, öffnen sich ein Fenster mit den Kontaktdaten.
- (9) Hier können Sie eine Nachricht an den Absender eingeben und ggf.
- (10) Eine Datei hinzufügen
- (11) Den Absender auswählen und
- (12) mit einem Klick auf den Button "Speichern" absenden.

### 6 Zertifikate

Für einige Warengruppen sind zusätzlich zu den Fragebögen Nachweise oder Zertifikate zu hinterlegen.

#### 6.1 Übersicht zu Zertifikate und Nachweise

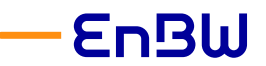

Anleitung für Lieferanten zum Onboarding im EnBW-Einkaufsportal

|                                      | sschreibungen Verträge Kataloge Bestellungen                                                                                                    | Leistung 828-Schvittstellen  |                                                                                                    |                                                  | A 4º 😫                                        |
|--------------------------------------|----------------------------------------------------------------------------------------------------|------------------------------|----------------------------------------------------------------------------------------------------|--------------------------------------------------|-----------------------------------------------|
| < 🕤 🏠 Portal für Lieferan            | ten                                                                                                    |                              |                                                                                                    |                                                  | <ol> <li>Meine Einstellun</li> </ol>          |
| Fortschritte beim Onboarding         | Siehe 1 Ergebnis                                                                                                    |                              | Bestätigungen                                                                                                    | Alle 3 Ergebnisse anzeigen                       | <ul> <li>Deutsch</li> <li>Abmelden</li> </ul> |
| Entwurf<br>Britauf                   | Die folgenden Punkte erfordern<br>thre Aufmerksamkeit:                                                                                                    | Preisanfragen in Bearbeitung | Typ 0 Bezeichnung                                                                                                    | Aufgabe 0 Lieferdatum 0                          |                                               |
| Datenpflege<br>Lieferant             | Kortaksperson mit Role     Hauptansprechpartner fehit     Bitte beachten Sie, dass eine     Hauptansprechperson hirterlegt sind. Einen                              |                              | SM: kaufmännlicher Fragebogen<br>Präquatifizierung 2) - Muster Grebei<br>SM: SM: SM: Unter Grebei<br>SM: SM: SM: Grebei Chältrer auf Aufe | Istufe Zur Beantwortung an<br>Lieferanten senden |                                               |
| Prüfung und Qualifizierung<br>Erkauf | Kontakt können mehvere Rollen zugewiesen<br>werden<br>Kontaktperson mit Rolle Geschäftsführer fehit.                                                                | Aktive Bestellungen          | SM: EnBW PQ     PQ Stufe 1 - Muster GmbH                                                                                                  | Fragebogen beantworten                           |                                               |
| GP Team                              | Bitte beachten sie, dass ein Geschäftsführer<br>hinterlegt sind. Einem Kontakt können mehrere<br>Roben zupervisen wenden<br>A. Einberufe erfenterliche Dekomente 6. | 1                            |                                                                                                    |                                                  |                                               |
| Bestellfähiger Lieferant             | Zerbifikato<br>Es fehien erforderliche Dokumente & Zerbifikate.<br>Bitte auf Gölitgkeit und Volisändigkeit pröfen.                                                  | i<br>Firmenprofit            |                                                                                                    |                                                  |                                               |
|                                      |                                                                                                    | <b>a</b>                     |                                                                                                    |                                                  |                                               |

 Fehlende Pflichtzertifikate werden Ihnen direkt auf der Startseite angezeigt, mit einem Klick auf den blauen Text, werden Sie direkt zum Abschnitt "Dokumente & Zertifikate" geleitet.

| EnBW                                | Allg. Informationen Ausschreibs                                                       | ungen Verträge Közlichge Bestellungen Leistung 820-Schröttatellen                                                                                                    | 🛆 🗘 🔁 Franz M. | • |
|-------------------------------------|---------------------------------------------------------------------------------------|----------------------------------------------------------------------------------------------------|----------------|---|
| < 5 ☆                               | Meine Lieferantenkarte                                                                | DEUTSCHLAND / Potsdam)                                                                                                    | Q, Suche       | 9 |
| 60<br>Unternehmensinforma<br>tionen | Informationsanforderungen<br>Sub-Lieferant verwalten<br>Berichte über die Ausgaben fü | a fyriden                                                                                                    |                |   |
| Kontakte                            | Freigabe erfolgreich                                                                  |                                                                                                    |                |   |
| kumente &<br>rtifikate              | Morlanen und weitere Infr                                                             | handloop                                                                                                    |                |   |
| turierung                           | Totager and Hereit e mit                                                              | vernational.                                                                                                    |                |   |
| 3                                   | Link                                                                                  | Dubunetinethet                                                                                                    |                |   |
|                                     | https://www.enbw.com/media                                                            | la hand gauges felerate portal 2020/0512 very finite generation of the gradient sector of the sector of the sector |                |   |
|                                     | https://www.enbw.com/media                                                            | lu hundipaper freiziniegentäli 20200112 verpflichtungentälising fürgt antigen (                                                                                                    |                |   |
|                                     | Suchbeariffe                                                                          | Sea                                                                                                    |                |   |
|                                     |                                                                                       | Arbhärts Dikumente     Q Suchan     Zerichtetan                                                                                                    |                |   |
|                                     | Gättigkeitsende                                                                       | Conjunctor                                                                                                    |                |   |
|                                     | Rechtliche Dokumente                                                                  |                                                                                                    |                |   |
|                                     |                                                                                       |                                                                                                    |                |   |
|                                     | Hinzufügen: Rechtliche Doks                                                           | unerta .                                                                                                    |                |   |
|                                     | 0 Datensatz/Datensätze                                                                |                                                                                                    |                |   |
|                                     | Lieferantendokumente (7                                                               |                                                                                                    |                |   |
|                                     |                                                                                       | -                                                                                                    |                |   |
| _                                   | Hivzufügen: Lieferantendoks                                                           |                                                                                                    |                |   |
| - 4                                 | Anhang                                                                                | Trp 0 Beskhrung 0 Göttgkeitslegen 0 Göttgkeitslegen 0 Göttgkeitslegen 0 Göttgkeitslegen 0 Göttgkeitslegen 0 Göttgkeitslegen 0                                                                                                    |                |   |
|                                     | 8                                                                                     | S UMG-Veryfickengeetilising zwi Mindestetiget *                                                                                                    |                |   |
|                                     | 2 Datensati/Datensatie                                                                | S Bridabijstemberg                                                                                                    |                |   |
|                                     |                                                                                       |                                                                                                    |                |   |
|                                     | Sonstige Dokumente                                                                    |                                                                                                    |                |   |
| 5                                   | Hinzufügen: Sonstige Dokum                                                            |                                                                                                    |                |   |
|                                     | 0 Datensatz/Datensätze                                                                |                                                                                                    |                |   |
|                                     |                                                                                       |                                                                                                    |                |   |

7.

Alternativ können Sie über die Menüpunkte

"Allg. Informationen" **→** "Meine Lieferantenkarte" in

- (2) Den Abschnitt "Dokumente & Zertifikate" navigieren.
- (3) Hier sind alle für Sie relevanten EnBW Vorlagen für die Zertifikate / Nachweise verlinkt.
- (4) Im Abschnitt "Lieferantendokumente" werden die erforderlichen Zertifikate und Nachweise gelistet.
- (5) Sonstige Dokumente die wir mit Ihnen oder Sie mit uns teilen.

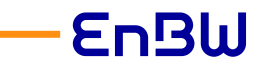

Anleitung für Lieferanten zum Onboarding im EnBW-Einkaufsportal

#### 6.2 Zertifikat hochladen

| EnBW                       | Allg. Informationen Ausschreibu                                                                                    | ungen Verträge Kataloge Bestellungen Leistung B21                | B-Schnitt | tellen                            |                                   |                             |                      |  |
|----------------------------|----------------------------------------------------------------------------------------------------|------------------------------------------------------------------|-----------|-----------------------------------|-----------------------------------|-----------------------------|----------------------|--|
| < つ ☆                      | Unternehmensdaten Mus                                                                                              | ster GmbH (DEUTSCHLAND / Potsdam)                                |           |                                   |                                   |                             |                      |  |
|                            |                                                                                                    |                                                                  |           |                                   |                                   | 8 Speichern                 |                      |  |
| 철티 Kontakte                | Vorlagen und weitere Info                                                                                          | ormationen                                                       |           |                                   |                                   |                             |                      |  |
| Dokumente &<br>Zertifikate |                                                                                                    |                                                                  |           |                                   |                                   |                             |                      |  |
| F Fakturierung             | Lick Dokumentenethet                                                                                               |                                                                  |           |                                   |                                   |                             |                      |  |
| 🖒 Qualifizierungen         | strungen https://www.edw.com/media/livdingpages/livferanterportal/20200512_veryflichtungserklarung_Hung_mindesterL |                                                                  |           |                                   |                                   |                             |                      |  |
|                            | https://www.enbw.com/media                                                                                         | /landingpages/lieferantenportal/20200512_verpflichtungserklaerun | Eing      | abe Zertifikat : Lieferar         | ntendokumente                     |                             | - ■ ×                |  |
|                            | »                                                                                                    |                                                                  |           |                                   | »                                 |                             |                      |  |
|                            | Suchbegriffe                                                                                                    | Status                                                           | •         |                                   | a shore and                       |                             |                      |  |
|                            | Citri da la la la como da                                                                                          | Archivierte Dokumente                                            |           | Beschreibung                      |                                   |                             | Dokumentenverfolgung |  |
|                            | m                                                                                                    |                                                                  |           | Typ*<br>Lieferantendokumente / LT | MG: Verpflichtungserklärung zum M | indestent Zertifikatsstatus | Erinnerungsdatum     |  |
|                            | Rechtliche Dokumente                                                                                               |                                                                  | 9         | Bezeichnung                       |                                   | 8 Startdatum                | Archivierungsdatum   |  |
|                            |                                                                                                    |                                                                  | Dokument* |                                   |                                   | Cittakeitsente*             | Ausscheelbungsdatum  |  |
|                            | Hinzufügen: Rechtliche Doku                                                                                        | imente                                                           | 7         | Ø Hier klicken, um e              | eine Datei anzuhängen             | ■ 26/02/2025                |                      |  |
|                            | 0 Datases tr /Dataset ima                                                                                          |                                                                  |           | da LTMG.pdf ⊚ ⊙                   |                                   |                             |                      |  |
|                            | 0 Datemat/) Ditemate                                                                                               |                                                                  |           | Link zu externem Dokument         |                                   |                             |                      |  |
| Lieferantendokumente 🛈     |                                                                                                    |                                                                  |           | Veranturetlicher der Dolome       | ants.                             | Contractor                  |                      |  |
|                            |                                                                                                    |                                                                  |           | MUSTERFRAU Franz                  | mes                               | Gulugner                    |                      |  |
|                            | Hinzufügen: Lieferantendoku                                                                                        | imente                                                           |           |                                   |                                   |                             |                      |  |
|                            | Anhang                                                                                                    | Тур                                                              |           | Kommentare                        |                                   |                             |                      |  |
|                            |                                                                                                    | * LTMG: Verpflichtungserklärung zum Mindestentzeit *             | 10        | Falls nicht korrekt bitte tele    | fonisch melden - Danke            |                             |                      |  |
|                            |                                                                                                    | 3 Betriebshaftpflichtversicherung *                              |           |                                   |                                   |                             | <i>li</i>            |  |
|                            | 2 Datensatz/Datensätze                                                                                             |                                                                  | _         |                                   |                                   |                             |                      |  |

- (6) Öffnen Sie die Eingabe-Seite für Zertifikate
- (7) Mit Drag an Drop können Sie die Dokumente hochladen
- (8) Geben Sie das Gültigkeitsbeginn und -ende Datum ein
- (9) Hier können Sie Interne Bezeichnungen hinterlegen oder
- (10) Uns Erläuterungen bzw. Kommentare übermitteln.
- (11) Mit Klick auf "Speichern" wird uns das Dokument automatisch übermittelt, der zuständige Einkäufer wird über das zu prüfende Dokument benachrichtig
- (12) Hier sehen Sie jederzeit den aktuellen Stauts des Zertifikates.